# **ThinkC**entre

## Gids voor het vervangen van hardware Type 9**300, 9301, 9**636, 9638, 9640 Type 9**641, 9**642, 9643, 9644, 9645

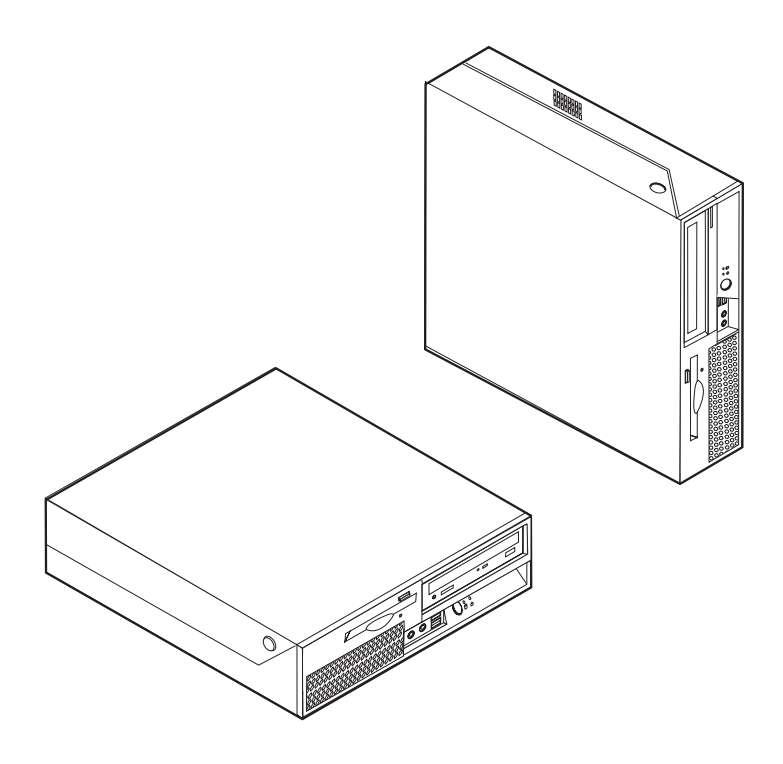

# **ThinkC**entre

## Gids voor het vervangen van hardware Type 9**300, 9301, 9**636, 9638, 9640 Type 9**641, 9**642, 9643, 9644, 9645

Tweede uitgave (februari 2007

© Copyright Lenovo 2005, 2007. Gedeelten © Copyright IBM Corp. 2005.

## Inhoudsopgave

| Overzicht                |     |     |     |     |      |     |     |    |      | . v  |
|--------------------------|-----|-----|-----|-----|------|-----|-----|----|------|------|
| Veiligheidsvoorschriften |     |     |     |     |      |     |     |    |      | . v  |
| Aanvullende informatie   |     |     |     |     |      |     |     |    |      | . v  |
| Benodigd gereedschap.    |     |     |     |     |      |     |     |    |      | . vi |
| Omgaan met apparaten     | die | gev | voe | lig | zijı | n v | oor | st | ati- |      |
| sche elektriciteit       |     |     |     |     |      |     |     |    |      | . vi |

#### Hoofdstuk 1. De plaats van de onderde-

| len.    |         |      |      |     |      |      |      |     |     |      |     |     |     |      |    | 1 |
|---------|---------|------|------|-----|------|------|------|-----|-----|------|-----|-----|-----|------|----|---|
| De plaa | its vai | n co | mp   | or  | nent | ten  |      |     |     |      |     |     |     |      |    | 1 |
| De plaa | its vai | n de | e kr | nop | ope  | n ei | n a  | ans | lui | ting | gen | (v  | 001 | ·    |    |   |
| kant) . |         |      |      |     |      |      |      |     |     |      |     |     |     |      |    | 2 |
| De plaa | its vai | n de | e aa | ans | luit | ing  | en   | aar | n d | e a  | cht | erk | ant | : va | in |   |
| de com  | puter   |      |      |     |      |      |      |     |     |      |     |     |     |      |    | 3 |
| Onderd  | lelen v | van  | de   | sy  | ste  | emp  | olaa | at  |     |      |     |     |     |      |    | 4 |
|         |         |      |      |     |      |      |      |     |     |      |     |     |     |      |    |   |
|         |         | •    |      |     |      |      |      |     |     |      |     |     |     |      |    | - |

| HOOIUSLUK Z.    | Па  | II U | VV d | are | ; v | er | va | ng | en | • | • | • | J |
|-----------------|-----|------|------|-----|-----|----|----|----|----|---|---|---|---|
| De kap openen   |     |      |      |     |     |    |    |    |    |   |   |   | 5 |
| De voedingseenh | eid | ve   | rva  | ing | en  |    |    |    |    |   |   |   | 6 |

| De systeemplaat vervangen           |      |     |     |     |    |    |   | 8  |
|-------------------------------------|------|-----|-----|-----|----|----|---|----|
| Het koelelement vervangen           |      |     |     |     |    |    |   | 14 |
| Een vaste-schijfstation vervangen   |      |     |     |     |    |    |   | 15 |
| Een optische-schijfstation vervange | en   |     |     |     |    |    |   | 18 |
| Het diskettestation vervangen .     |      |     |     |     |    |    | • | 20 |
| Een geheugenmodule vervangen        |      |     |     |     |    |    | • | 21 |
| Een PCI-kaart vervangen             |      |     |     |     |    |    | • | 23 |
| De ventilator vervangen             |      |     |     |     |    |    | • | 25 |
| De interne luidspreker vervangen    |      |     |     |     |    |    | • | 27 |
| Het toetsenbord vervangen           |      |     |     |     |    |    | • | 29 |
| De muis vervangen                   |      |     |     |     |    |    | • | 29 |
| Het vervangen van de onderdelen     | vc   | lto | oie | n   |    |    |   | 30 |
| Het BIOS bijwerken (flashen) vana   | af e | en  | dis | ket | te | of |   |    |
| CD-ROM                              |      |     |     |     |    |    |   | 32 |
|                                     |      |     |     |     |    |    |   |    |
| Bijlage. Kennisgevingen .           |      |     |     |     |    |    | 3 | 35 |
| Kennisgeving televisieuitvoer .     |      |     |     |     |    |    |   | 36 |
| Handelsmerken                       |      |     |     |     |    |    |   | 36 |
|                                     |      |     |     |     |    |    |   |    |

## **Overzicht**

Deze gids is bedoeld zowel voor klanten die zelf CRU's (Customer Replaceable Units, door de klant te vervangen eenheden) vervangen, als voor onderhoudstechnici die zich bezighouden met de vervanging van FRU's (Field Replacement Units, op locatie te vervangen eenheden). In deze gids worden CRU's en FRU's over het algemeen "onderdelen" genoemd.

Deze gids bevat niet voor alle onderdelen een procedure. Er wordt van uitgegaan dat kabels, schakelaars en bepaalde mechanische onderdelen door onderhoudstechnici ook zonder stapsgewijze procedures kunnen worden vervangen.

#### Opmerking: Gebruik alleen de onderdelen die door Lenovo zijn verstrekt.

In deze gids vindt u instructies voor het vervangen van de volgende onderdelen:

- Voedingseenheid
- System board
- Koelelement
- Vaste schijf
- Optische-schijfstation
- Diskettestation
- Geheugenmodules
- PCI-adapter
- Ventilator
- Interne luidspreker
- Toetsenbord
- Muis

## Veiligheidsvoorschriften

Open de computer niet en probeer geen reparaties uit te voeren voordat u de "Belangrijke veiligheidsvoorschriften" hebt gelezen in de publicatie *Veiligheid en garantie* die bij de computer is geleverd. Als u de publicatie *Veiligheid en garantie* niet meer hebt, kunt u het downloaden vanaf de Support-website op: http://www.lenovo.com/support.

#### Aanvullende informatie

Als u toegang hebt tot internet, kunt u daar de meest recente informatie voor uw computer bekijken.

U treft de volgende informatie aan:

- Informatie over het verwijderen en installeren van CRU's
- · Instructievideo's voor het verwijderen en installeren van CRU's
- Publicaties
- Informatie over probleemoplossing
- Informatie over onderdelen
- Downloads en stuurprogramma's

- · Links naar andere nuttige informatiebronnen op internet
- Telefoonlijst voor ondersteuning

Deze vindt u op: http://www.lenovo.com/support

#### Benodigd gereedschap

Voor het vervangen van sommige onderdelen in de computer hebt u een schroevendraaier nodig. Bij een aantal opties is er ook nog ander gereedschap vereist.

#### Omgaan met apparaten die gevoelig zijn voor statische elektriciteit

Statische elektriciteit is ongevaarlijk voor uzelf, maar kan leiden tot ernstige schade aan de onderdelen van de computer.

Wanneer u een onderdeel vervangt, dient u de antistatische verpakking met het nieuwe onderdeel *niet* te openen voordat het beschadigde onderdeel is verwijderd uit de computer en u klaar bent om het nieuwe onderdeel te installeren.

Neem bij het omgaan met onderdelen en computercomponenten de volgende voorzorgsmaatregelen in acht om schade door statische elektriciteit te voorkomen:

- Beweeg zo min mogelijk. Door wrijving kan er statische elektriciteit ontstaan.
- Ga altijd voorzichtig om met onderdelen en andere computercomponenten. Pak adapterkaarten, geheugenmodules, systeemplaten en microprocessors bij de rand beet. Raak nooit onbeschermde elektronische componenten aan.
- Zorg ook dat anderen de onderdelen en andere computercomponenten niet aanraken.
- Voordat u een nieuw onderdeel installeert, houdt u de antistatische verpakking met dat onderdeel minstens 2 seconden tegen een metalen afdekplaatje van een uitbreidingssleuf aan, of tegen een ander ongeverfd metalen oppervlak op de computer. Hiermee vermindert u de statische lading van de verpakking en van uw lichaam.
- Installeer het nieuwe onderdeel zo mogelijk direct in de computer, zonder het eerst neer te leggen. Als u het onderdeel neer moet leggen nadat u het uit de verpakking hebt gehaald, leg het dan op de antistatische verpakking op een vlakke ondergrond.
- Leg het onderdeel niet op de kap van de computer of op een metalen ondergrond.

## Hoofdstuk 1. De plaats van de onderdelen

In dit hoofdstuk vindt u een aantal afbeeldingen die u helpen vast te stellen waar de diverse onderdelen van de computer zich bevinden. Hoe u de kap van de computer opent, leest u in "De kap openen" op pagina 5.

## De plaats van componenten

In onderstaande afbeelding kunt u zien waar de verschillende onderdelen zich bevinden.

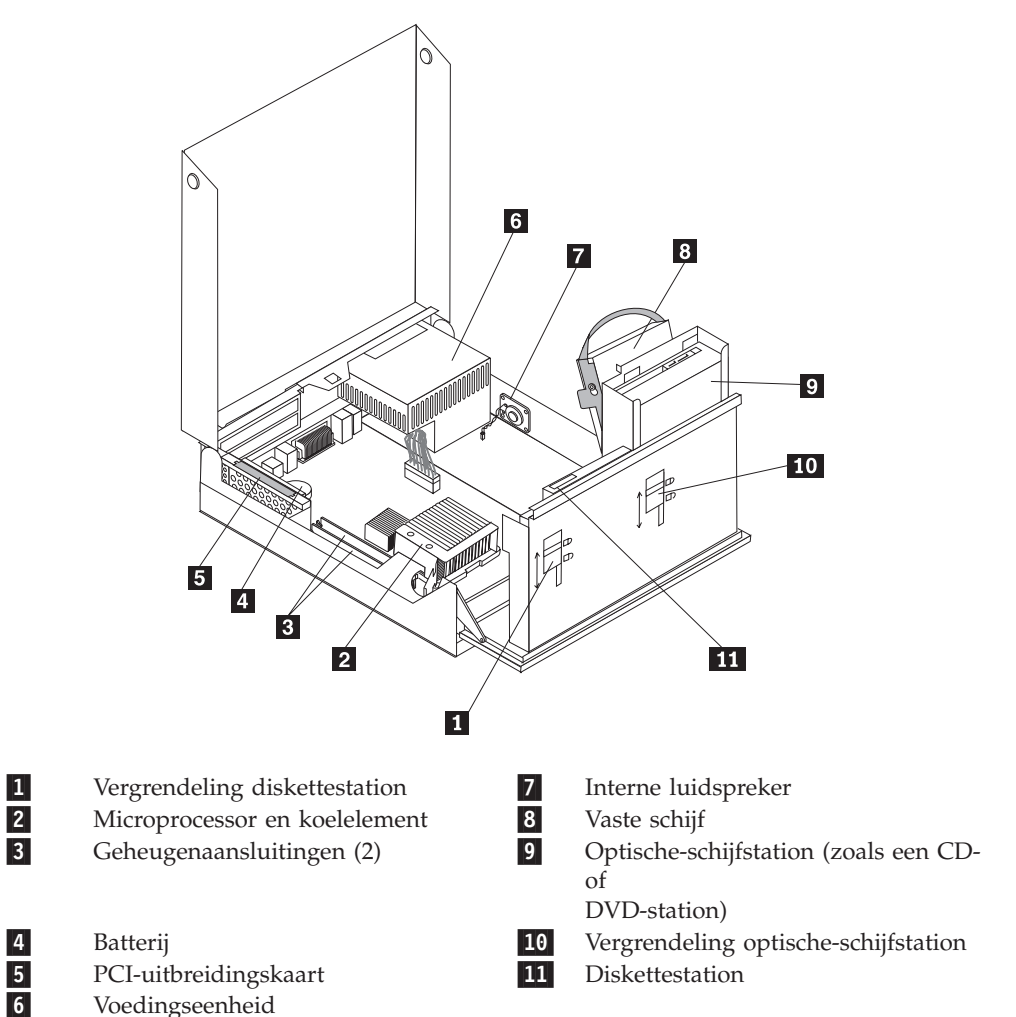

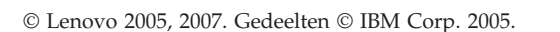

## De plaats van de knoppen en aansluitingen (voorkant)

In onderstaande afbeelding ziet u waar de knoppen en aansluitingen zich aan de voorkant van de computer bevinden.

**Opmerking:** Niet alle computermodellen beschikken over de volgende knoppen en aansluitingen.

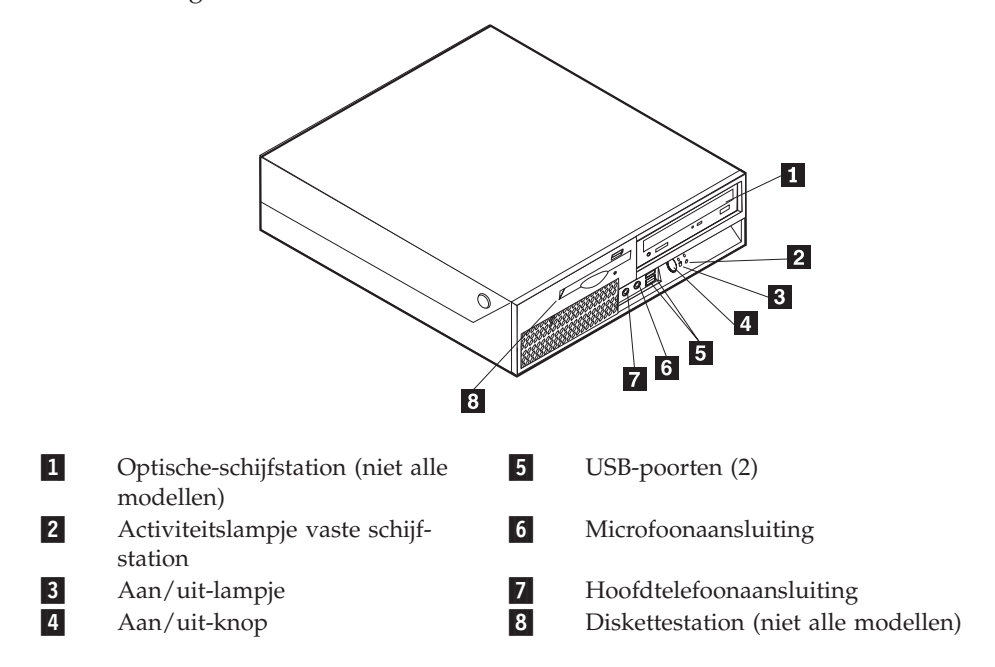

## De plaats van de aansluitingen aan de achterkant van de computer

1 2 3 4 ' · ` 6 **\_\_**} \$₿ E 0 765 16 15 14 13 12 11 10 9 8 1 Aansluiting voor netvoeding 9 Parallelle poort 2 Vergrendeling kabelslot 10 Seriële aansluiting 3 Aansluiting voor PCI Express 11 Muisaansluiting x1-kaart 12 4 Aansluiting PCI-adapter Toetsenbord 5 6 USB-poorten (4) 13 Audiolijnuitgang 14 Ethernet-aansluiting Audiolijningang 7 8 15 USB-poorten (2) Voltageschakelaar (bepaalde modellen) 16 VGA-beeldschermaansluiting Diagnoselampje netvoeding

In onderstaande afbeelding ziet u waar de aansluitingen zich aan de achterkant van de computer bevinden.

## Onderdelen van de systeemplaat

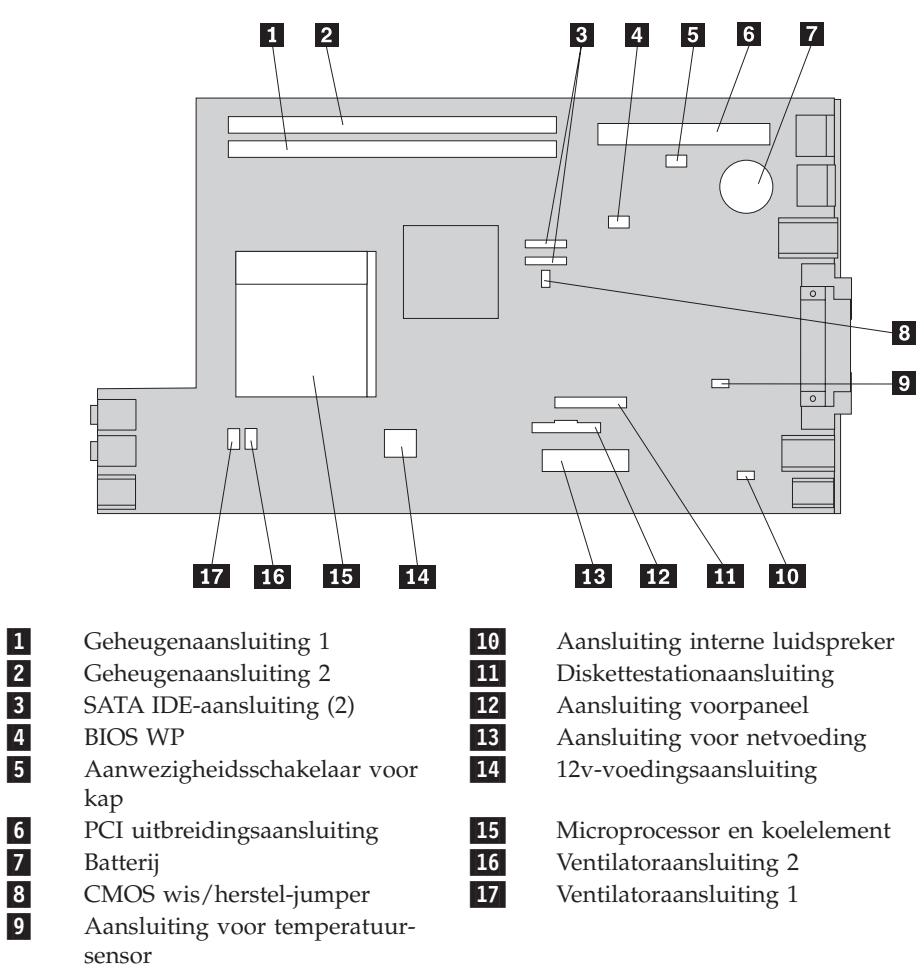

In de onderstaande afbeelding ziet u de plaats van de onderdelen op de systeemplaat.

## Hoofdstuk 2. Hardware vervangen

#### Attentie

Open de computer niet en probeer geen reparaties uit te voeren voordat u de "Belangrijke veiligheidsvoorschriften" hebt gelezen in de publicatie *Veiligheid en garantie* die bij de computer is geleverd. U kunt de publicatie *Veiligheid en garantie* downloaden vanaf de Support-website op http://www.lenovo.com/support/.

#### Opmerking: Gebruik alleen onderdelen die door Lenovo zijn verstrekt.

#### De kap openen

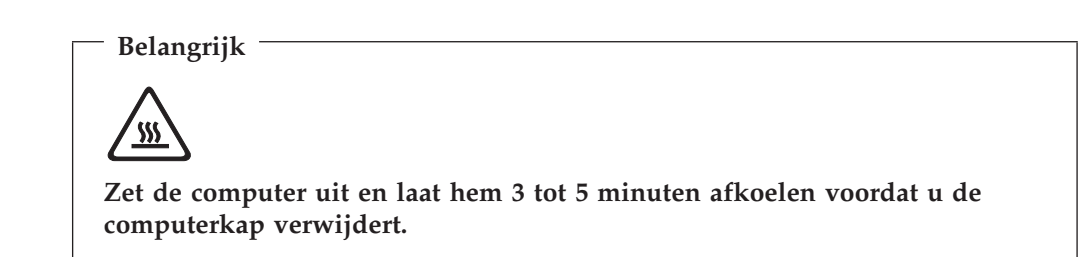

U opent de kap van de computer als volgt:

- 1. Verwijder vrije media (diskettes, CD's, of tapes) uit de stations, sluit uw besturingssysteem af, schakel alle aangesloten apparatuur uit en zet de computer uit.
- 2. Haal alle stekkers uit het stopcontact.
- **3**. Ontkoppel de kabels die op de computer zijn aangesloten. Dit geldt voor netsnoeren, I/O-kabels en alle andere op de computer aangesloten kabels. Zie "De plaats van de knoppen en aansluitingen (voorkant)" op pagina 2 en "De plaats van de aansluitingen aan de achterkant van de computer" op pagina 3.
- 4. Verwijder eventueel aanwezige sloten waarmee de computerkap is vastgezet, zoals een kabelslot.
- 5. Druk op de knoppen aan de zijkanten van de computer en til de kap op om de computer te openen.

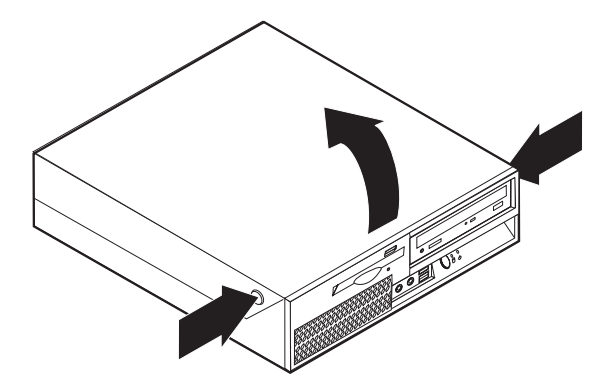

## De voedingseenheid vervangen

#### Attentie

Open de computer niet en probeer geen reparaties uit te voeren voordat u de "Belangrijke veiligheidsvoorschriften" hebt gelezen in de publicatie *Veiligheid en garantie* die bij de computer is geleverd. U kunt de publicatie *Veiligheid en garantie* downloaden vanaf de Supportwebsite op http://www.lenovo.com/support/.

U kunt als volgt de voedingseenheid vervangen:

1. Verwijder aan de achterkant van het chassis de vier schroeven waarmee de voedingseenheid is vastgezet.

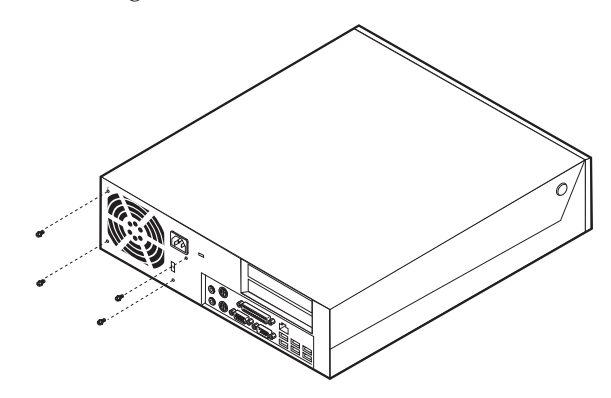

- 2. Open de kap van de computer. Zie de "De kap openen" op pagina 5.
- **3.** Draai het stationscompartiment naar boven om toegang te krijgen tot de systeemplaat.

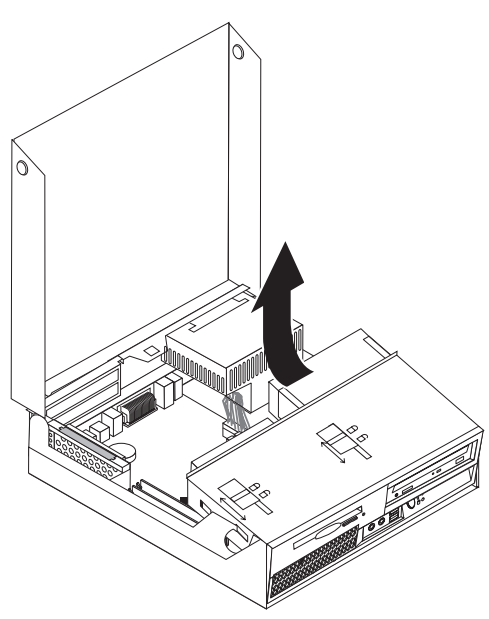

4. Kijk waar de voedingseenheid zich bevindt. Zie "De plaats van componenten" op pagina 1.

5. Ontkoppel de voedingskabels **1** en **2** van de de aansluitingen op de systeemplaat en van alle stations.

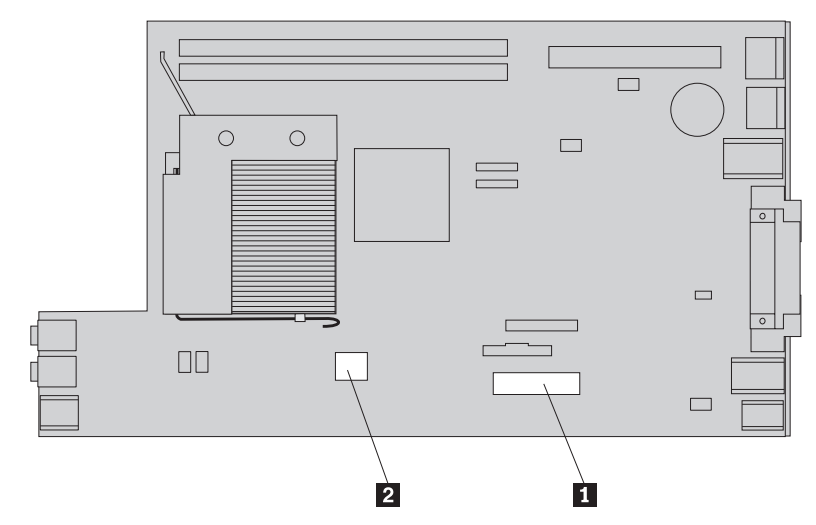

- 6. Verwijder alle voedingskabels uit de klemmetjes.
- 7. Schuif de voedingseenheid naar voren en verwijder hem uit de computer.

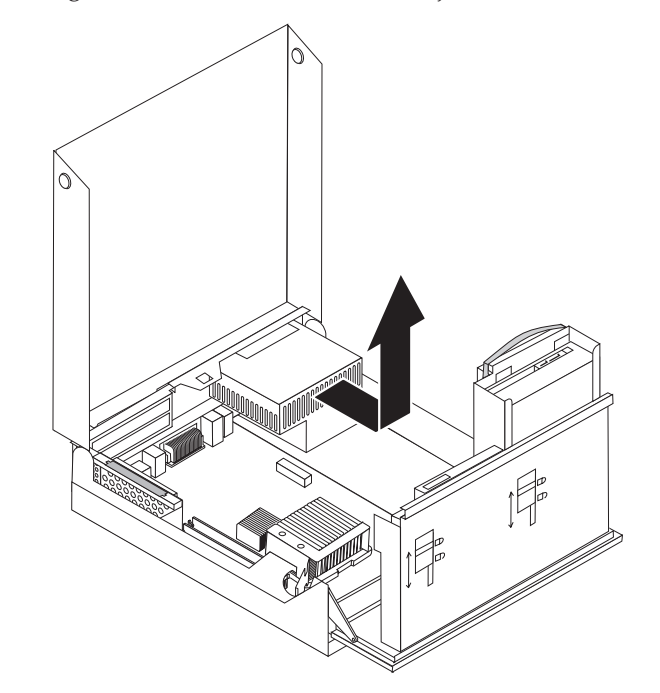

8. Plaats de nieuwe voedingseenheid zodanig in het chassis dat de schroefgaten in de voedingseenheid gelijk liggen met die in het chassis.

Opmerking: Gebruik alleen de schroeven die door Lenovo zijn verstrekt.

- **9**. Breng aan de achterkant van het chassis de vier schroeven weer aan waarmee de voedingseenheid vastzit.
- 10. Sluit alle voedingskabels aan op de stations en op de systeemplaat.
- 11. Ga naar "Het vervangen van de onderdelen voltooien" op pagina 30.

## De systeemplaat vervangen

#### Attentie

Open de computer niet en probeer geen reparaties uit te voeren voordat u de "Belangrijke veiligheidsvoorschriften" hebt gelezen in de publicatie *Veiligheid en garantie* die bij de computer is geleverd. U kunt de publicatie *Veiligheid en garantie* downloaden vanaf de Supportwebsite op http://www.lenovo.com/support/.

Om de systeemplaat te vervangen, doet u het volgende:

- 1. Zet de computer uit en laat hem een uur afkoelen.
- 2. Open de kap van de computer. Zie "De kap openen" op pagina 5.
- **3**. Draai het stationscompartiment naar boven om toegang te krijgen tot de systeemplaat.

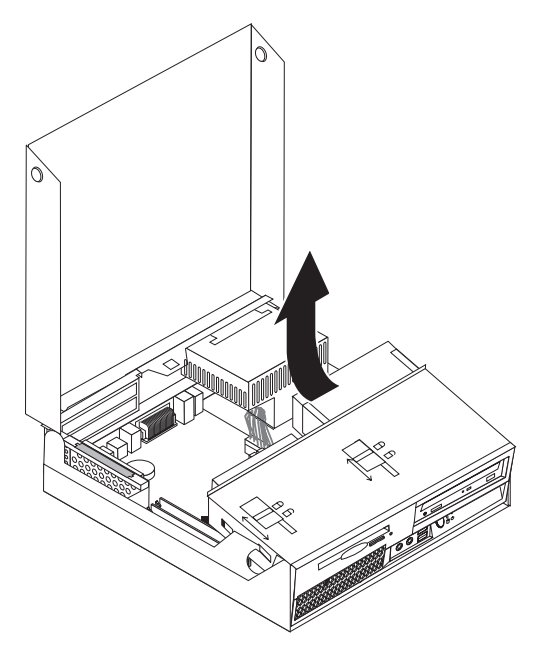

4. Om de PCI-uitbreidingskaart en eventueel geïnstalleerde PCI-adapters te verwijderen houdt u de achterkant van het computerchassis neergedrukt en trekt u de hendel omhoog.

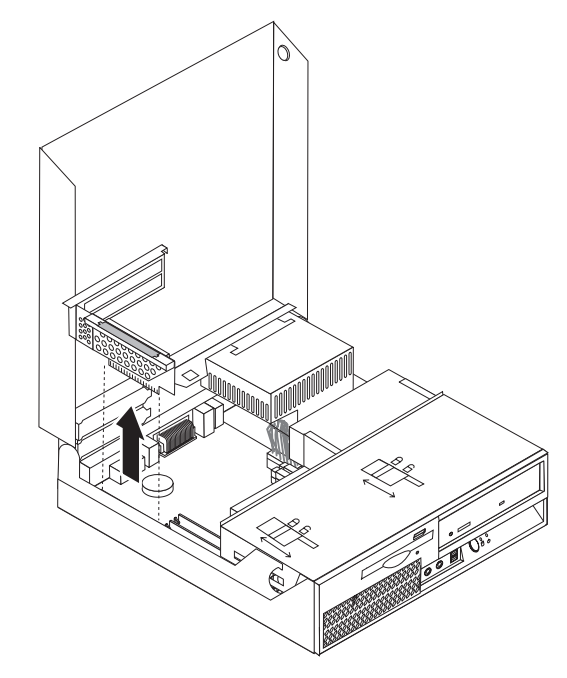

- 5. Let goed op waar alle kabels op de systeemplaat zijn aangesloten en maak er desnoods een notitie van. U moet ze weer op de juiste plaats aansluiten, nadat u de nieuwe systeemplaat hebt geïnstalleerd.
- 6. Ontkoppel alle kabels die op de systeemplaat zijn aangesloten. Zie "Onderdelen van de systeemplaat" op pagina 4.

#### - Belangrijk

Kijk goed hoe de kabels zijn geleid. Na het aanbrengen van de nieuwe systeemplaat moet u de kabels weer op dezelfde manier leiden. 7. Maak de systeemplaat los door de hendel **1** omhoog te trekken, schuif de systeemplaat in de richting van het stationscompartiment en til de systeemplaat voorzichtig uit het chassis.

**Opmerking:** Het kan nodig zijn om de voorkant van de systeemplaat tussen het diskettestation en de ventilator te kantelen om hem helemaal te kunnen wegnemen.

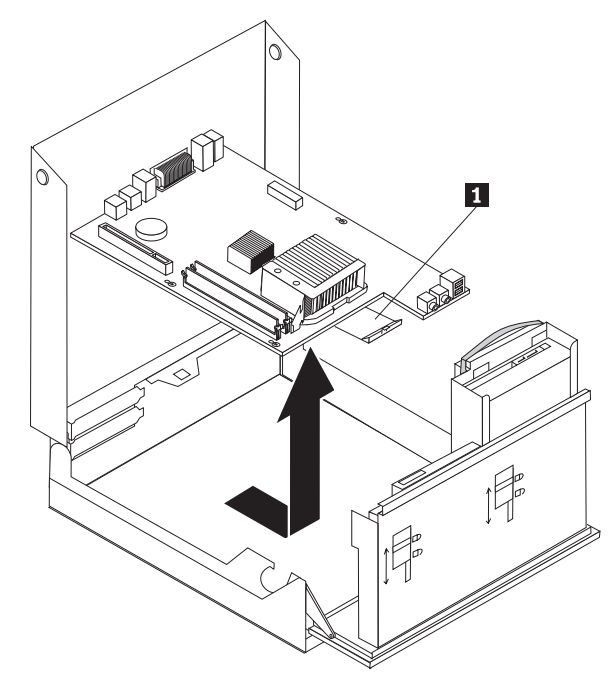

- 8. Leg de defecte systeemplaat naast de nieuwe op een schone, vlakke ondergrond.
- 9. Verwijder alle geheugenmodules van de defecte systeemplaat en installeer ze in dezelfde aansluitingen op de nieuwe systeemplaat. Zie "Een geheugenmodule vervangen" op pagina 21. Ga hier verder nadat u de geheugenmodules op de nieuwe systeemplaat hebt geïnstalleerd.

10. Verwijder het koelelement van de defecte systeemplaat door de hendel **1** waarmee het koelelement is vergrendeld, helemaal omhoog te bewegen. Haal het koelelement voorzichtig van de defecte systeemplaat.

**Opmerking:** Plaats het koelelement dan op zijn zijkant op een schone, vlakke ondergrond, zodat het thermisch vet aan de onderkant van het koelelement niet in contact komt met de ondergrond.

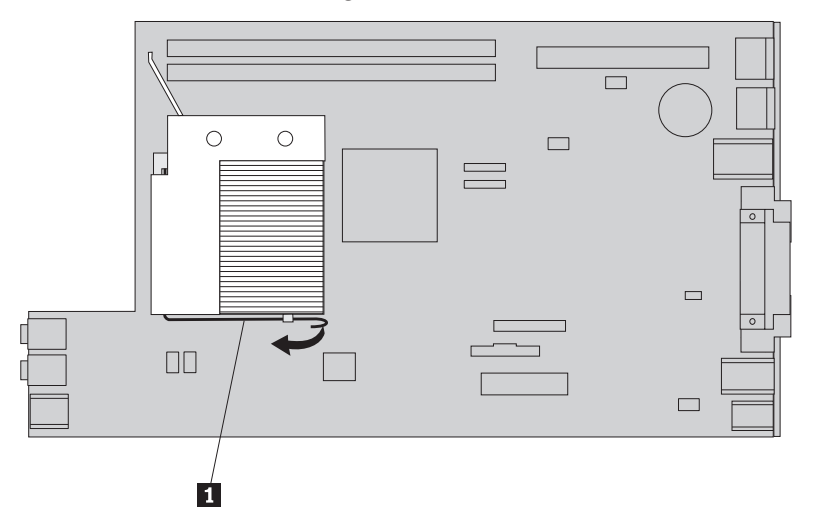

11. Om de microprocessor te verwijderen van een defecte systeemplaat opent u de hendel 1 waarmee de microprocessor 3 is vergrendeld en draait u de microprocessorhouder 2 totdat deze helemaal open is.

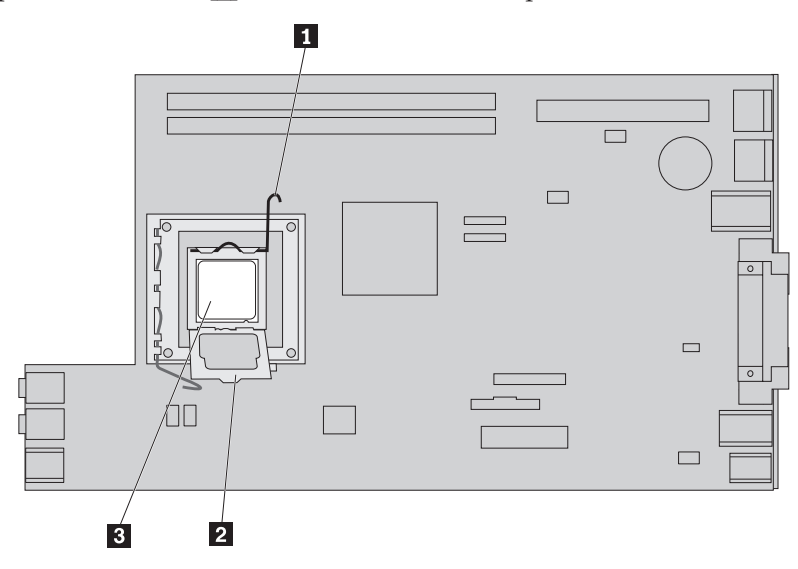

12. Til de microprocessor recht uit de aansluiting.

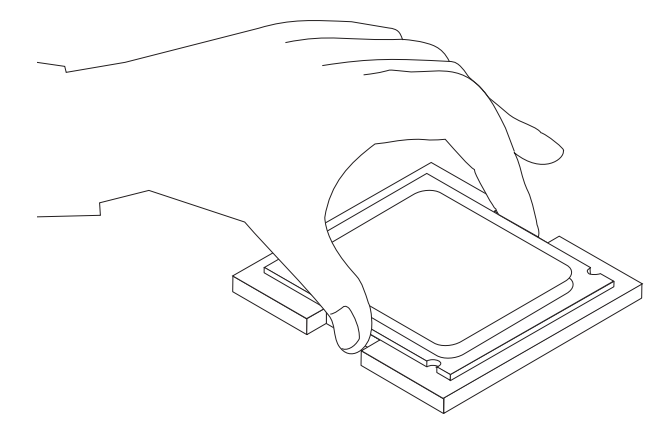

#### Belangrijk

Raak de gouden contactpunten aan de onderkant van de microprocessor niet aan. Pak de microprocessor altijd uitsluitend aan de zijkanten vast.

 a. Kijk goed aan welke kanten de inkepingen 1 zich op de microprocessor bevinden. Dit is van belang wanneer u de microprocessor op de nieuwe systeemplaat aanbrengt.

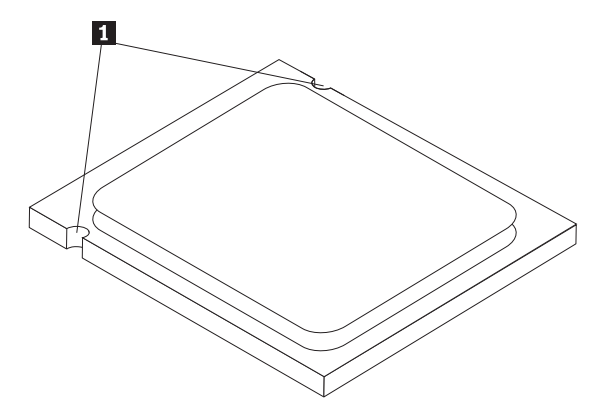

- b. Zorg dat er niets op de aansluiting valt zolang deze open is. Houd de contactpunten zo schoon mogelijk.
- **13.** Maak de grendel op de nieuwe systeemplaat los en kantel de microprocessorhouder totdat deze helemaal open is.
- 14. Houd de microprocessor zodanig boven de aansluiting dat de inkepingen in de microprocessor op één lijn liggen met de nokjes in de aansluiting op de nieuwe systeemplaat.

#### Belangrijk

Om te voorkomen dat de microprocessor beschadigd raakt, dient u de microprocessor beslist niet scheef te houden wanneer u hem in de aansluiting steekt. 15. Laat de microprocessor recht in de microprocessoraansluiting zakken.

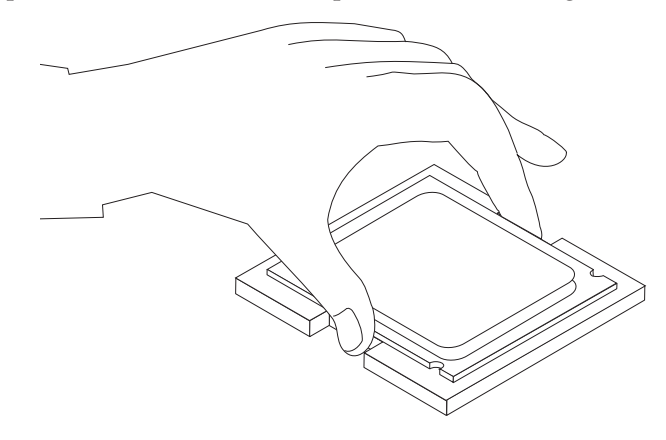

16. Sluit de microprocessorhouder 2 en druk de hendel 1 naar beneden om de houder te vergrendelen. Zorg dat de hendel stevig op zijn plaats vastzit.

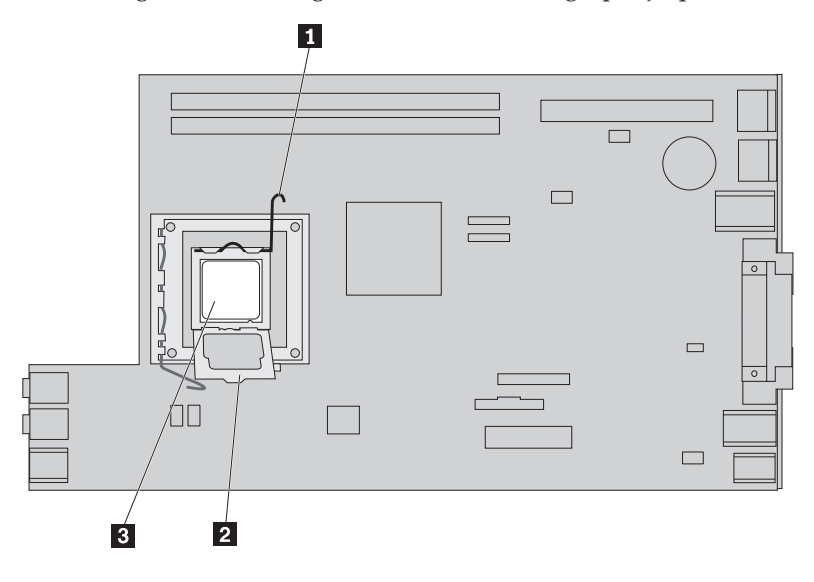

**Opmerking:** De houder is voorzien van een zwarte plastic kap ter bescherming van de aansluiting op de nieuwe systeemplaat. Bij het vergrendelen van de microprocessor moet u het zwarte plastic verwijderen. Plaats het zwarte plastic beschermkapje op de houder van de microprocessor van de defecte systeemplaat.

- 17. Zet het koelelement op zijn plaats en beweeg de hendel naar beneden om het koelelement vast te zetten.
- **18**. Om de nieuwe systeemplaat in het chassis aan te brengen, kantelt u de voorkant ervan tussen het diskettestation en de ventilator. Houd de nieuwe systeemplaat met de sleufjes boven de pennetjes op het chassis.

**19**. Schuif de systeemplaat naar de achterkant van de computer totdat de grendel aan de voorkant vastklikt.

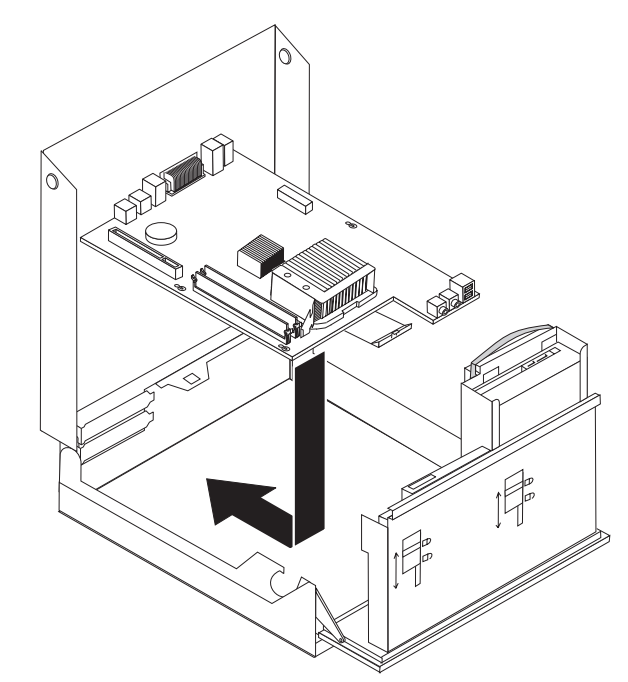

- Sluit de eerder ontkoppelde kabels weer aan op de systeemplaat. Zorg dat alle kabels goed worden geleid. Zie "Onderdelen van de systeemplaat" op pagina 4.
- 21. Installeer het PCI-uitbreidingschassis met adapters opnieuw.
- 22. Ga naar "Het vervangen van de onderdelen voltooien" op pagina 30.

#### Het koelelement vervangen

#### Attentie

Open de computer niet en probeer geen reparaties uit te voeren voordat u de "Belangrijke veiligheidsvoorschriften" hebt gelezen in de publicatie *Veiligheid en garantie* die bij de computer is geleverd. U kunt de publicatie *Veiligheid en garantie* downloaden vanaf de Supportwebsite op http://www.lenovo.com/support/.

In dit gedeelte vindt u instructies voor het vervangen van het koelelement.

Om het koelelement te vervangen, doet u het volgende:

1. Open de kap van de computer. Zie "De kap openen" op pagina 5.

2. Kantel de stationhouder omhoog om bij het koelelement te kunnen.

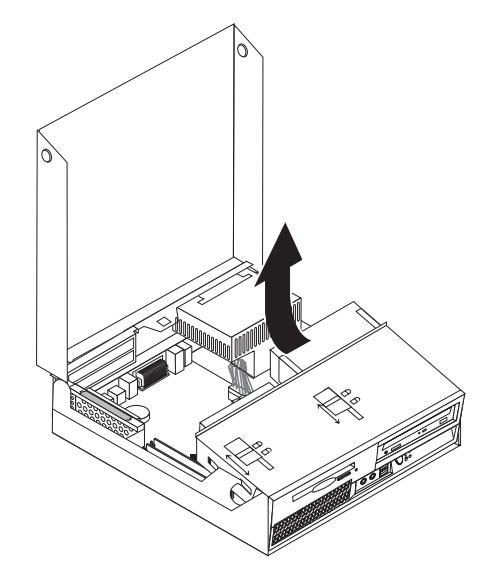

3. Verwijder het koelelement van de systeemplaat door de hendel 1 waarmee het koelelement is vergrendeld, helemaal omhoog te bewegen. Haal het koelelement voorzichtig van de systeemplaat.

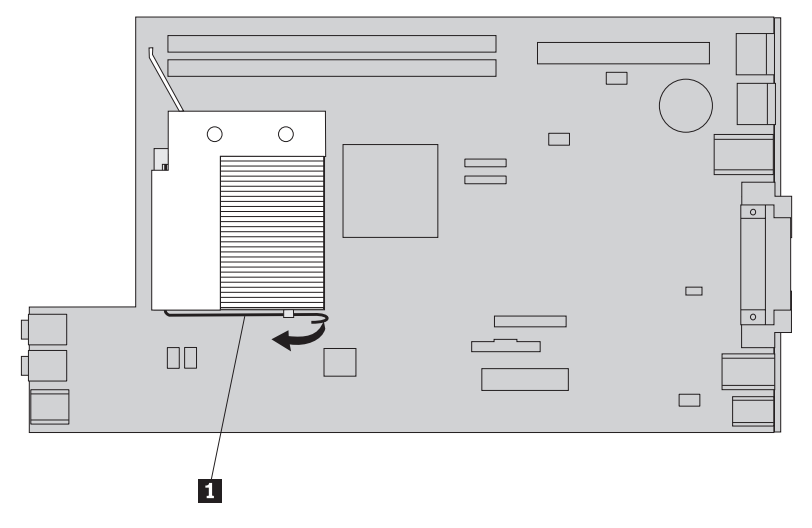

- 4. Zet het nieuwe koelelement op zijn plaats en beweeg de hendel naar beneden om het koelelement vast te zetten.
- 5. Ga naar "Het vervangen van de onderdelen voltooien" op pagina 30.

## Een vaste-schijfstation vervangen

#### Attentie

Open de computer niet en probeer geen reparaties uit te voeren voordat u de "Belangrijke veiligheidsvoorschriften" hebt gelezen in de publicatie *Veiligheid en garantie* die bij de computer is geleverd. U kunt de publicatie *Veiligheid en garantie* downloaden vanaf de Support-website op http://www.lenovo.com/support/.

In dit gedeelte vindt u instructies voor het vervangen van het vaste-schijfstation.

#### Belangrijk

Wanneer u een nieuw vaste-schijfstation ontvangt, ontvangt u ook een set *Herstel-CD's*. Deze set stelt u in staat de inhoud van het vaste-schijfstation te herstellen tot dezelfde toestand als toen uw computer oorspronkelijk uit de fabriek kwam. Voor meer informatie over het herstellen van in de fabriek geïnstalleerde software, zie "Software herstellen" in uw *Handboek voor de gebruiker*.

Om het vaste-schijfstation te vervangen, gaat u als volgt te werk:

- 1. Open de kap van de computer. Zie "De kap openen" op pagina 5.
- 2. Draai het stationscompartiment naar boven om toegang te krijgen tot de systeemplaat.

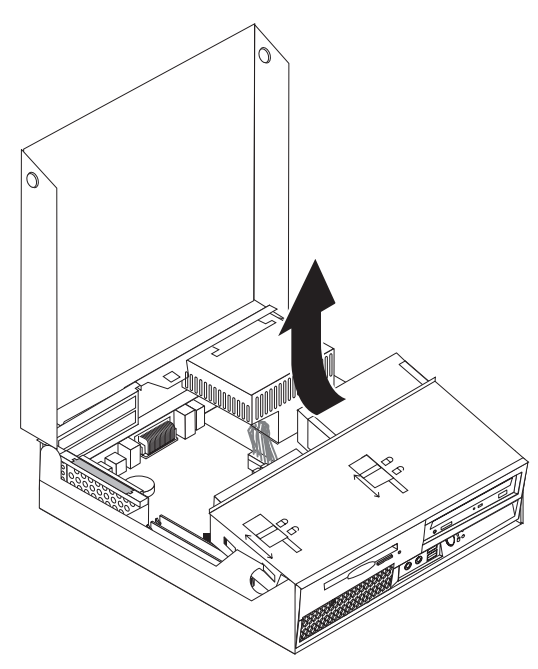

- **3**. Als er een optisch station is geïnstalleerd, ontkoppel dan de signaalkabel van dat station om beter bij de kabels van het vaste-schijfstation te kunnen.
- 4. Ontkoppel de voedings- en signaalkabels van de achterkant van het vasteschijfstation.

5. Kantel het vaste-schijfstation met de beugel naar achteren en haal het station met de beugel uit het compartiment door aan de blauwe hendel te trekken.

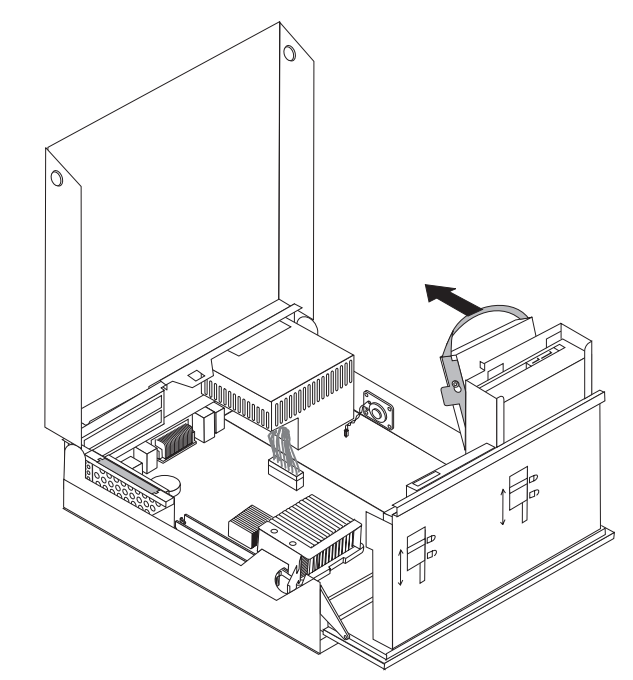

6. Haal het defecte station uit de beugel door de beugel een stukje open te buigen. 7. Plaats het nieuwe vaste-schijfstation in de blauwe beugel. Buig de beugel iets en breng daarbij de pennen 1 tot en met 4 op één lijn met de gaten in het vaste-schijfstation. Raak de printplaat 5 aan de onderkant van het vaste-schijfstation niet aan.

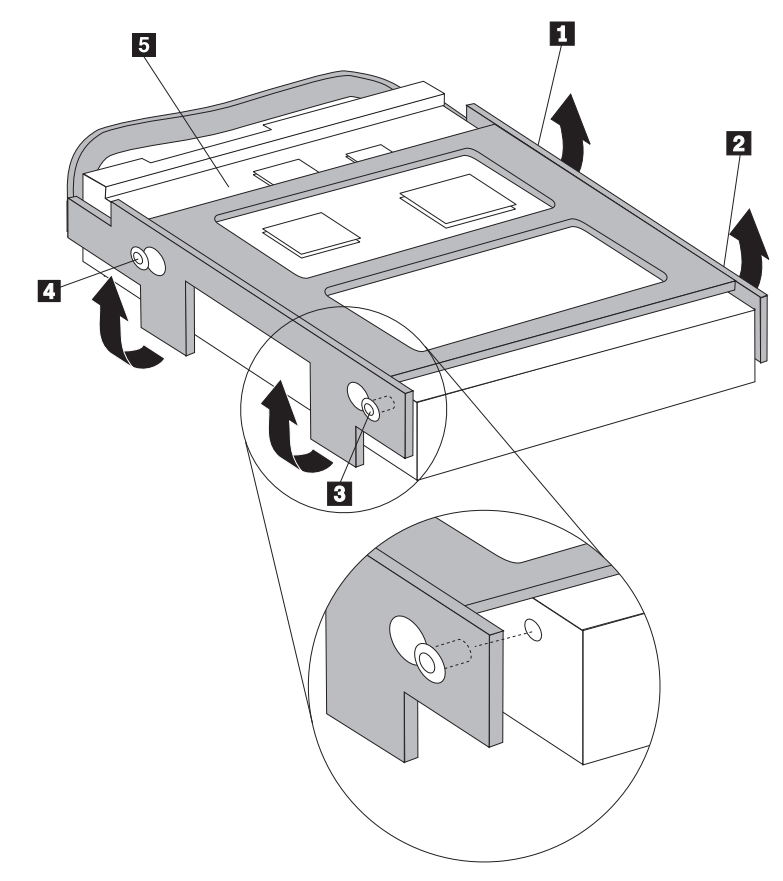

- 8. Plaats het vaste-schijfstation en de beugel in het compartiment.
- 9. Kantel de combinatie van station en beugel naar de voorkant van de computer en klik hem vast.
- **10.** Sluit de signaalkabel en de voedingskabel aan op de achterkant van het nieuwe vaste-schijfstation.
- 11. Ga naar "Het vervangen van de onderdelen voltooien" op pagina 30.

#### Een optische-schijfstation vervangen

#### Attentie

Open de computer niet en probeer geen reparaties uit te voeren voordat u de "Belangrijke veiligheidsvoorschriften" hebt gelezen in de publicatie *Veiligheid en garantie* die bij de computer is geleverd. U kunt de publicatie *Veiligheid en garantie* downloaden vanaf de Supportwebsite op http://www.lenovo.com/support/.

In dit gedeelte vindt u instructies voor het vervangen van het optische-schijfstation.

1. Open de kap van de computer. Zie "De kap openen" op pagina 5.

2. Draai de stationhouder omhoog om beter bij het optische-schijfstation te kunnen.

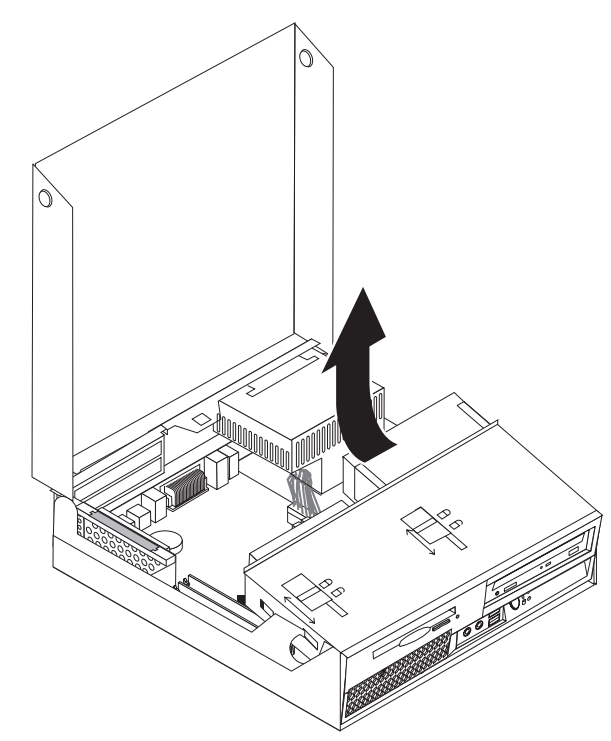

- **3**. Ontkoppel de signaal- en voedingskabels van de achterkant van het optischeschijfstation.
- 4. Schuif de vergrendeling **1** van het optische-schijfstation in de ontgrendelde stand.
- 5. Open het deurtje aan de voorkant van het optische-schijfstation en trek het station aan de voorkant uit de computer.

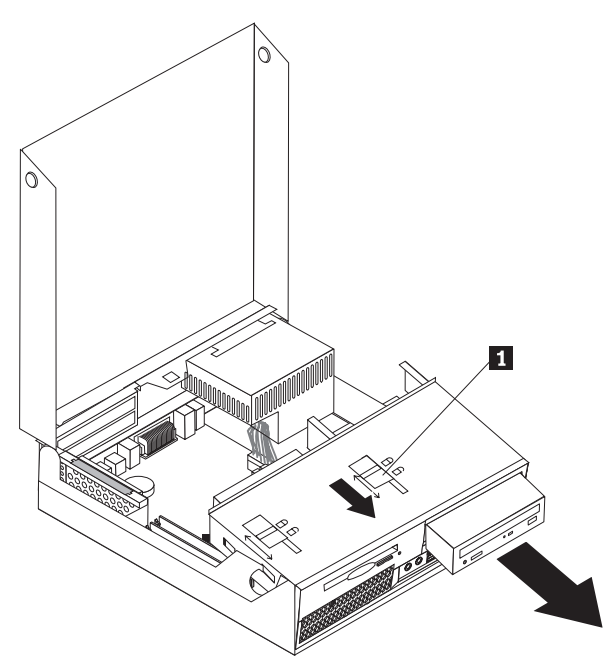

6. Installeer het nieuwe optische station in het vak.

- 7. Plaats de vergrendeling voor het optische-schijfstation in de vergrendelde positie.
- **8**. Sluit de signaalkabel en de voedingskabel aan op de achterkant van het optische schijfstation.
- 9. Ga naar "Het vervangen van de onderdelen voltooien" op pagina 30.

### Het diskettestation vervangen

#### Attentie

Open de computer niet en probeer geen reparaties uit te voeren voordat u de "Belangrijke veiligheidsvoorschriften" hebt gelezen in de publicatie *Veiligheid en garantie* die bij de computer is geleverd. U kunt de publicatie *Veiligheid en garantie* downloaden vanaf de Supportwebsite op http://www.lenovo.com/support/.

In dit gedeelte vindt u instructies voor het vervangen van het diskettestation.

- 1. Open de kap van de computer. Zie "De kap openen" op pagina 5.
- 2. Draai het stationscompartiment omhoog om beter bij het diskettestation te kunnen.

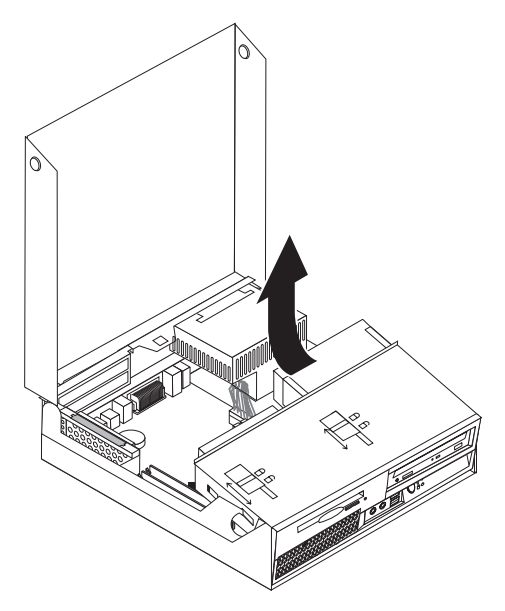

- **3**. Zet de vergrendeling **1** van het diskettestation in de ontgrendelde stand.
- 4. Schuif het diskettestation naar de achterkant van de computer en verwijder het station.

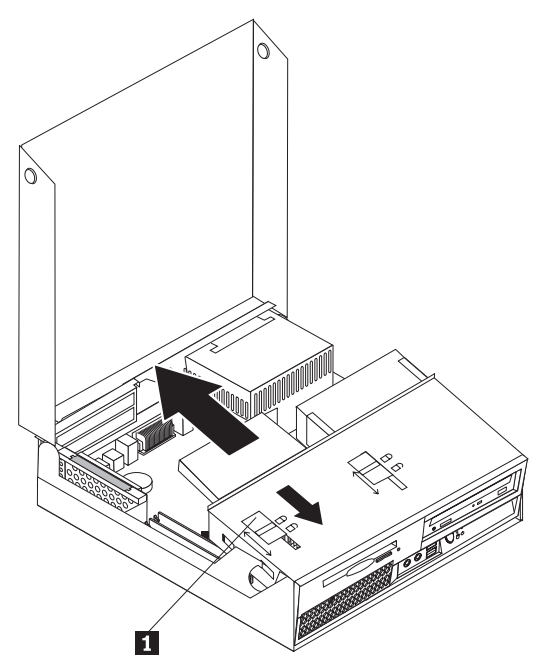

- 5. Ontkoppel de platte kabel van de achterkant van het defecte diskettestation.
- 6. Sluit de platte kabel aan op het nieuwe diskettestation.
- 7. Schuif het nieuwe station vanaf de achterkant in de stationhouder en zet het station vast.
- 8. Ga naar "Het vervangen van de onderdelen voltooien" op pagina 30.

#### Een geheugenmodule vervangen

#### Attentie

Open de computer niet en probeer geen reparaties uit te voeren voordat u de "Belangrijke veiligheidsvoorschriften" hebt gelezen in de publicatie *Veiligheid en garantie* die bij de computer is geleverd. U kunt de publicatie *Veiligheid en garantie* downloaden vanaf de Supportwebsite op http://www.lenovo.com/support/.

In dit gedeelte vindt u instructies voor het vervangen van een geheugenmodule.

**Opmerking:** De computer ondersteunt twee geheugenmodules.

1. Open de kap van de computer. Zie "De kap openen" op pagina 5.

2. Om de PCI-uitbreidingskaart en eventueel geïnstalleerde PCI-adapters te verwijderen houdt u de achterkant van het computerchassis neergedrukt en trekt u de hendel omhoog.

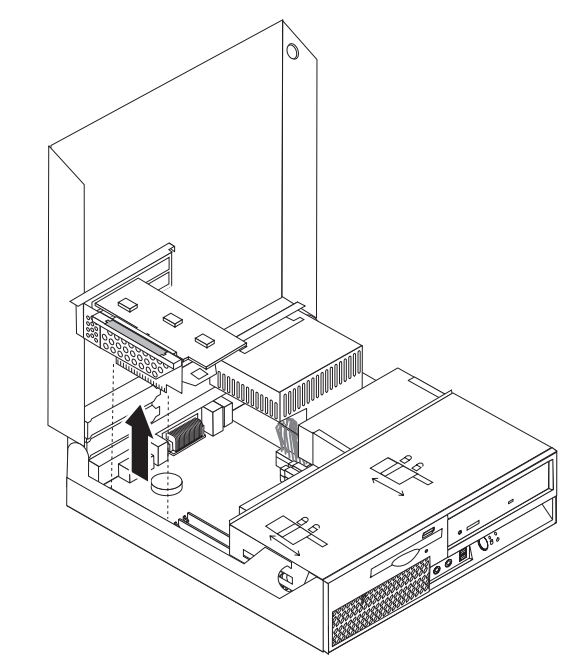

**3**. Draai het compartiment met het station naar boven om toegang te krijgen tot de systeemplaat.

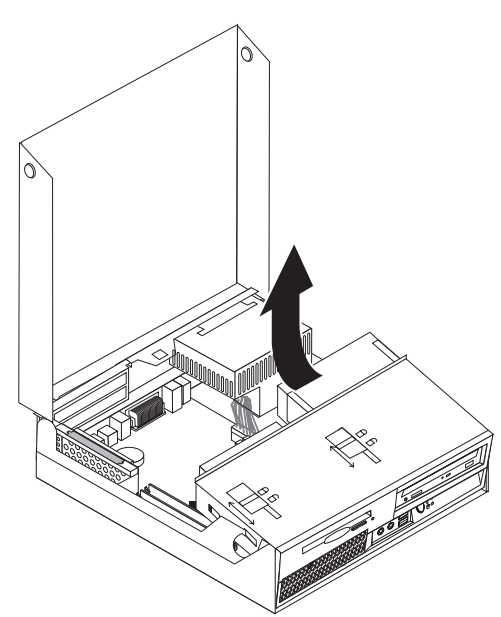

4. Kijk waar de geheugenaansluitingen zich bevinden. Zie "Onderdelen van de systeemplaat" op pagina 4.

5. Verwijder de geheugenmodule die u wilt vervangen door de klemmetjes naar buiten te bewegen (zie afbeelding).

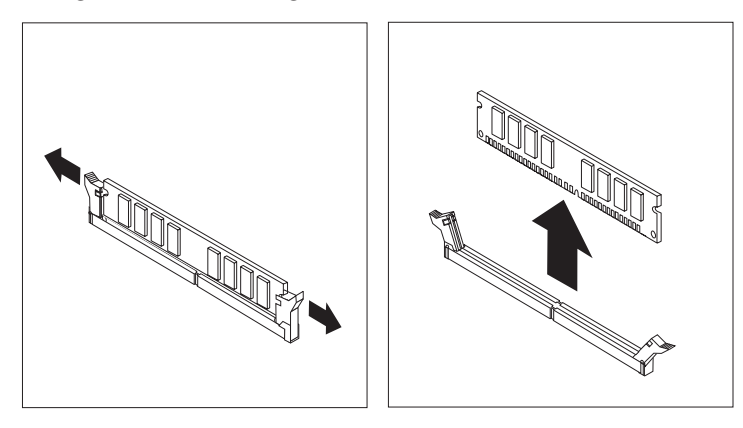

6. Plaats de vervangende geheugenmodule boven op de geheugenaansluiting.
Zorg ervoor dat uitsparing 1 van de geheugenmodule lijnt met de punt 2 op de systeemplaat. Druk de geheugenmodule recht omlaag in de aansluiting tot de klemmetjes op hun plaats vallen.

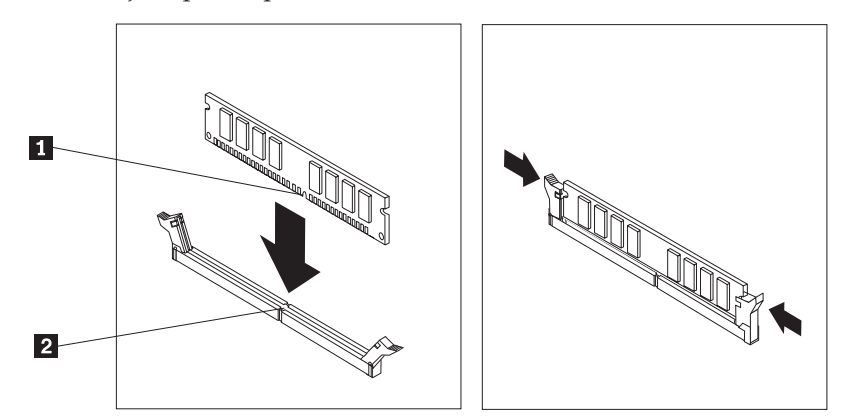

- 7. Installeer het PCI-uitbreidingschassis met adapters opnieuw.
- 8. Ga naar "Het vervangen van de onderdelen voltooien" op pagina 30.

## Een PCI-kaart vervangen

#### Attentie

Open de computer niet en probeer geen reparaties uit te voeren voordat u de "Belangrijke veiligheidsvoorschriften" hebt gelezen in de publicatie *Veiligheid en garantie* die bij de computer is geleverd. U kunt de publicatie *Veiligheid en garantie* downloaden vanaf de Supportwebsite op http://www.lenovo.com/support/.

In dit gedeelte vindt u instructies voor het vervangen van een PCI-kaart.

1. Open de kap van de computer. Zie "De kap openen" op pagina 5.

2. Om de PCI-uitbreidingskaart en eventueel geïnstalleerde PCI-adapters te verwijderen houdt u de linker achterkant van het computerchassis neergedrukt en trekt u de hendel omhoog.

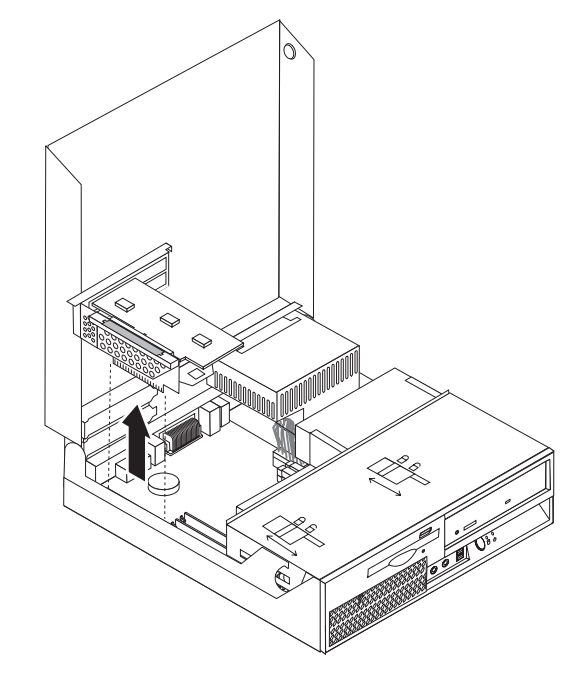

3. Open de kaartklem en verwijder de defecte kaart.

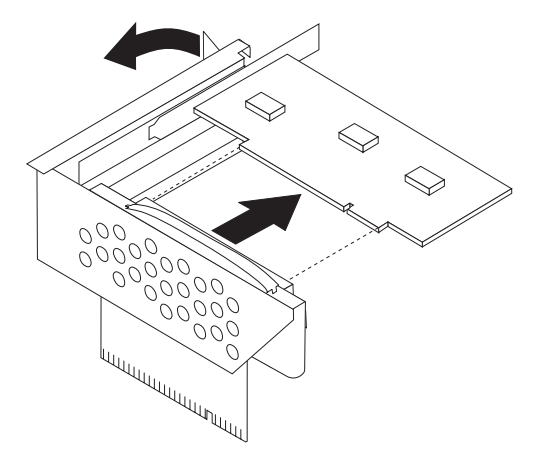

- 4. Haal de nieuwe kaart uit de antistatische verpakking.
- 5. Installeer de nieuwe kaart in de uitbreidingsaansluiting op de PCI-uitbreidingskaart.
- 6. Controleer of de kaart volledig in de aansluiting is geplaatst.

7. Sluit de kaartklem om de adapterkaart stevig vast te zetten.

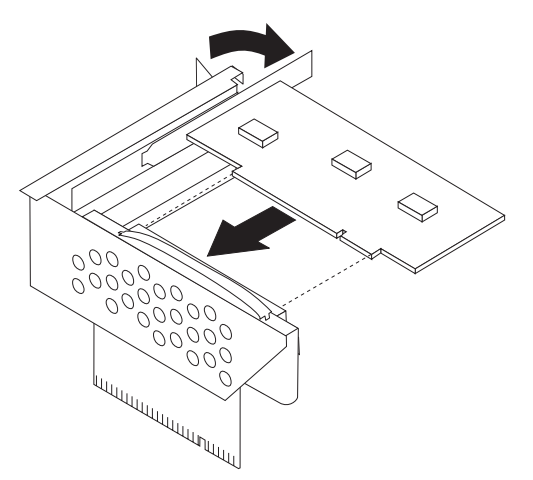

- 8. Installeer de PCI-uitbreidingskaart weer op de systeemplaat.
- 9. Ga naar "Het vervangen van de onderdelen voltooien" op pagina 30.

## De ventilator vervangen

#### Attentie

Open de computer niet en probeer geen reparaties uit te voeren voordat u de "Belangrijke veiligheidsvoorschriften" hebt gelezen in de publicatie *Veiligheid en garantie* die bij de computer is geleverd. U kunt de publicatie *Veiligheid en garantie* downloaden vanaf de Supportwebsite op http://www.lenovo.com/support/.

In dit gedeelte vindt u instructies voor het vervangen van de ventilatorset.

- 1. Open de kap van de computer. Zie "De kap openen" op pagina 5.
- 2. Draai de stationhouder omhoog om bij de ventilator **1** te kunnen.

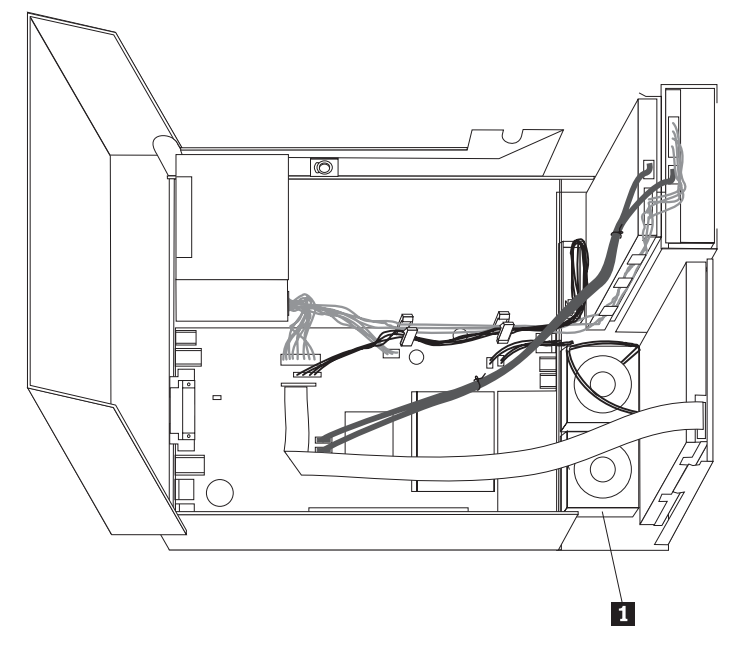

**3**. Ontkoppel de kabels van de ventilatorset van de systeemplaat. Zie "Onderdelen van de systeemplaat" op pagina 4. **Opmerking:** Onthoud de plaats van de ventilatorkabels die u losmaakt van de systeemplaat.

4. Verwijder de frontplaat door het lipje los te maken en de frontplaat vanaf de onderkant naar buiten te bewegen.

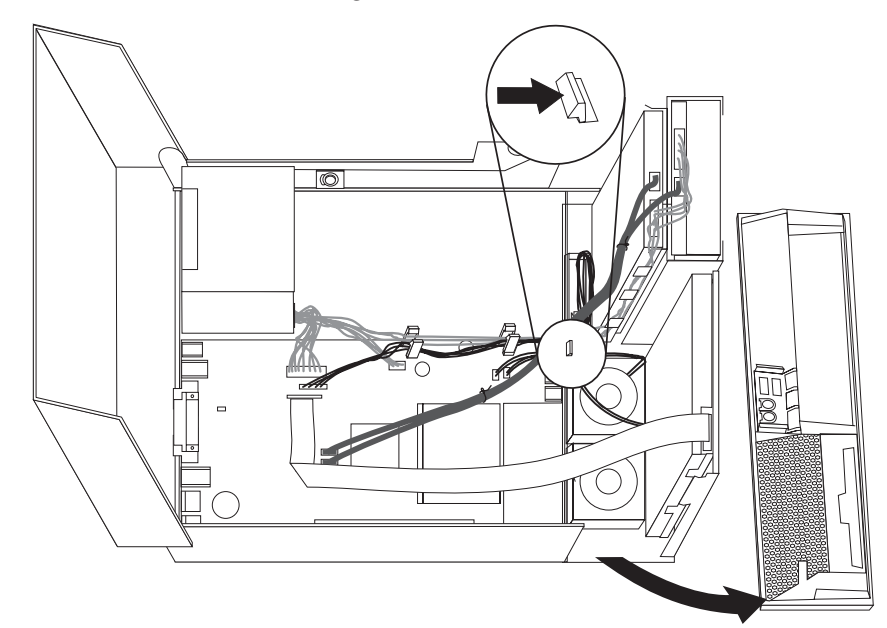

5. Verwijder het plastic tussenstuk van de ventilator achter de frontplaat door de nokjes los te maken (zie afbeelding).

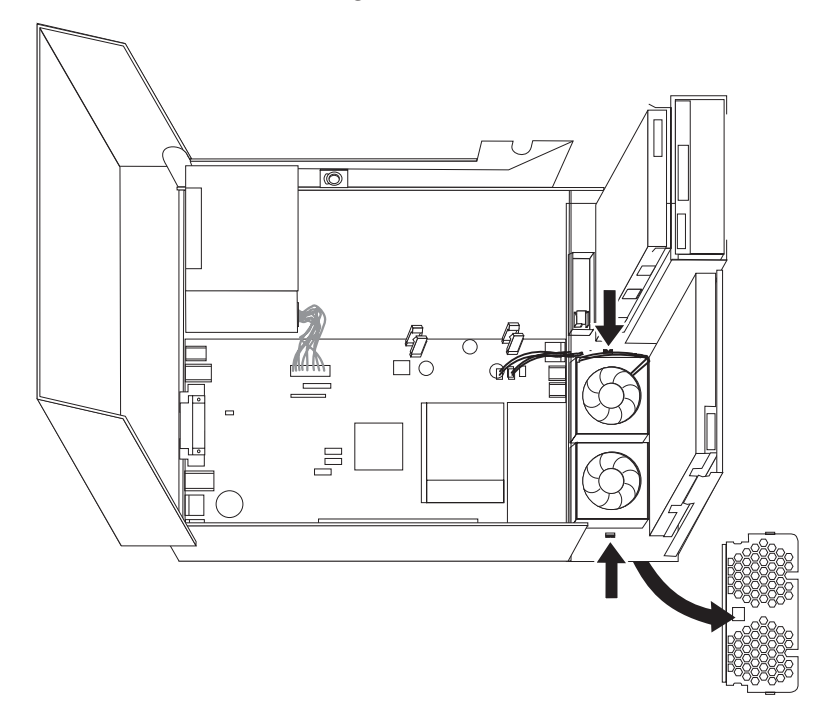

6. Verwijder de ventilatorset door de nokjes los te maken (zie afbeelding).

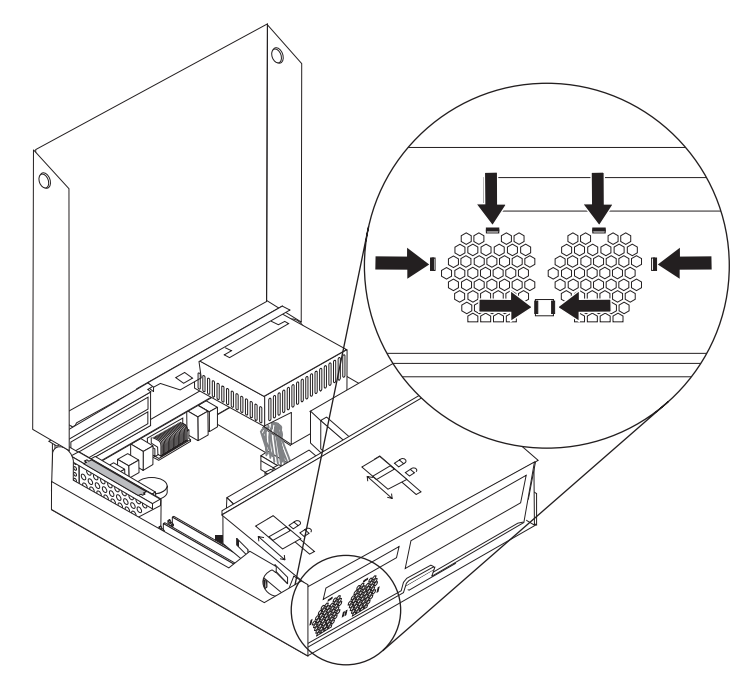

- 7. Installeer de nieuwe ventilator en sluit de ventilatorkabels aan op de systeemplaat.
- 8. Breng het plastic tussenstuk weer aan.
- 9. Breng de frontplaat weer aan.
- 10. Ga naar "Het vervangen van de onderdelen voltooien" op pagina 30.

## De interne luidspreker vervangen

#### Attentie

Open de computer niet en probeer geen reparaties uit te voeren voordat u de "Belangrijke veiligheidsvoorschriften" hebt gelezen in de publicatie *Veiligheid en garantie* die bij de computer is geleverd. U kunt de publicatie *Veiligheid en garantie* downloaden vanaf de Support-website op http://www.lenovo.com/support/.

In dit gedeelte vindt u instructies voor het vervangen van de interne luidspreker.

1. Open de kap van de computer. Zie "De kap openen" op pagina 5.

**2**. Draai het stationscompartiment naar boven om toegang te krijgen tot de systeemplaat.

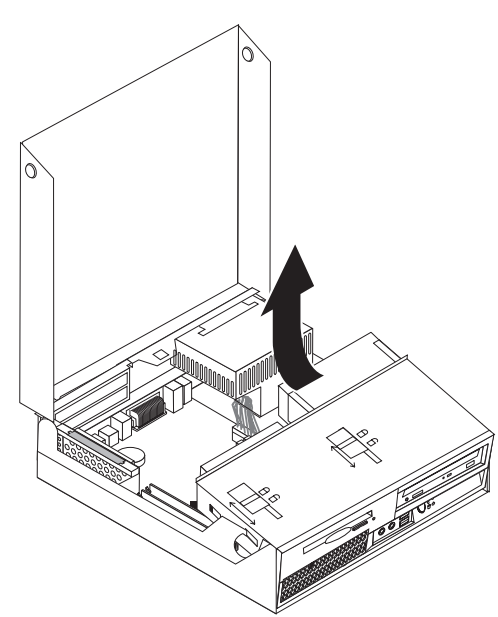

- **3**. Kijk waar de interne luidspreker op de systeemplaat is aangesloten. Zie "De plaats van componenten" op pagina 1.
- 4. Ontkoppel de luidsprekerkabel van de systeemplaat. Zie "Onderdelen van de systeemplaat" op pagina 4.

**Opmerking:** Onthoud de plaats van de luidsprekerkabel die u losmaakt van de systeemplaat.

5. Schuif de luidspreker 1 omhoog uit de metalen nokjes waarmee hij vastzit. Kantel de onderkant van de luidspreker naar buiten en neem de luidspreker uit het chassis.

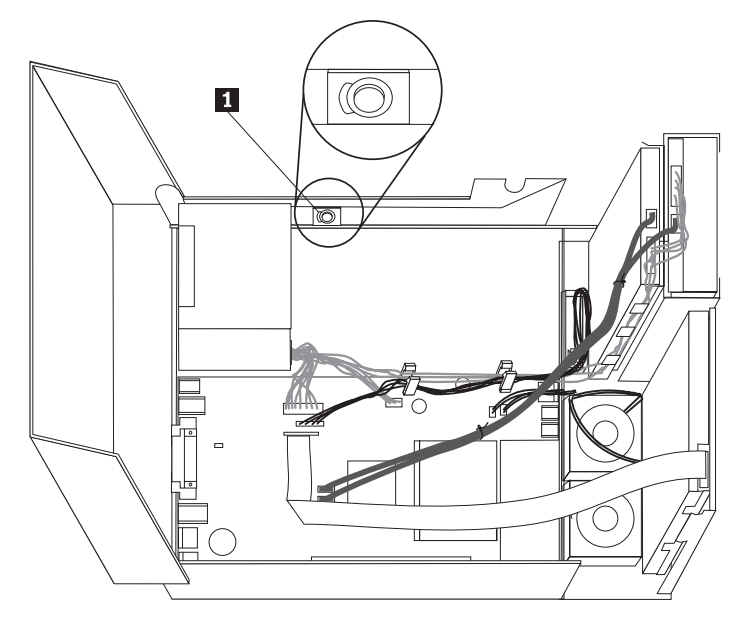

- 6. Plaats de onderkant van de nieuwe luidspreker in de metalen nokjes en draai de bovenkant van de luidspreker naar binnen totdat de luidspreker vastklikt.
- 7. Sluit de luidsprekerkabel weer aan op de systeemplaat. Zie "Onderdelen van de systeemplaat" op pagina 4.
- 8. Ga naar "Het vervangen van de onderdelen voltooien" op pagina 30.

#### Het toetsenbord vervangen

#### Attentie

Open de computer niet en probeer geen reparaties uit te voeren voordat u de "Belangrijke veiligheidsvoorschriften" hebt gelezen in de publicatie *Veiligheid en garantie* die bij de computer is geleverd. U kunt de publicatie *Veiligheid en garantie* downloaden vanaf de Support-website op http://www.lenovo.com/support/.

In dit gedeelte vindt u instructies voor het vervangen van het toetsenbord.

- 1. Verwijder alle media (diskettes, CD's, of tapes) uit de stations, sluit uw besturingssysteem af, schakel alle aangesloten apparatuur uit en zet de computer uit.
- 2. Haal alle stekkers uit het stopcontact.
- 3. Kijk waar de toetsenbordaansluiting zich bevindt.

**Opmerking:** De kabel van het toetsenbord kan een standaard toetsenbordstekker **1** hebben of een USB-stekker (Universal Serial Bus) **2**. Zie "De plaats van de aansluitingen aan de achterkant van de computer" op pagina 3 of "De plaats van de knoppen en aansluitingen (voorkant)" op pagina 2, afhankelijk van waar uw toetsenbord is aangesloten.

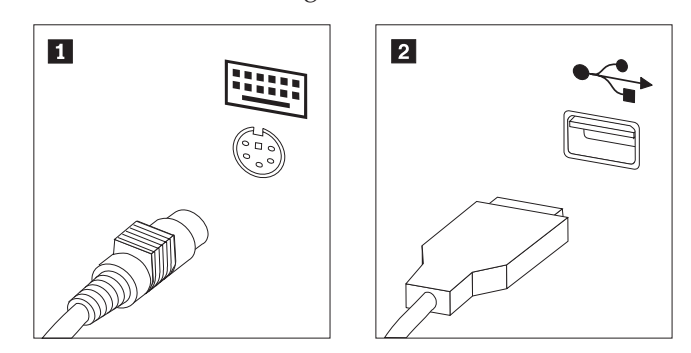

- 4. Haal de stekker van het defecte toetsenbord uit de aansluiting op de computer.
- 5. Sluit het nieuwe toetsenbord aan op een van de USB-poorten.
- 6. Ga naar "Het vervangen van de onderdelen voltooien" op pagina 30.

## De muis vervangen

#### Attentie

Open de computer niet en probeer geen reparaties uit te voeren voordat u de "Belangrijke veiligheidsvoorschriften" hebt gelezen in de publicatie *Veiligheid en garantie* die bij de computer is geleverd. U kunt de publicatie *Veiligheid en garantie* downloaden vanaf de Supportwebsite op http://www.lenovo.com/support/.

In dit gedeelte vindt u instructies voor het vervangen van de muis.

- 1. Verwijder alle media (diskettes, CD's, of tapes) uit de stations, sluit uw besturingssysteem af, schakel alle aangesloten apparatuur uit en zet de computer uit.
- 2. Haal alle stekkers uit het stopcontact.
- 3. Kijk waar de aansluiting voor de muis zich bevindt. Zie "De plaats van de knoppen en aansluitingen (voorkant)" op pagina 2 of "De plaats van de aansluitingen aan de achterkant van de computer" op pagina 3.

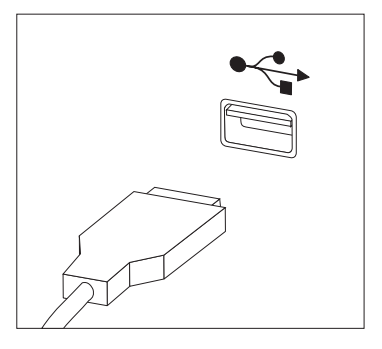

- 4. Haal de stekker van de defecte muis uit de aansluiting op de computer.
- 5. Sluit de nieuwe muis aan op een van de USB-poorten.
- 6. Ga naar "Het vervangen van de onderdelen voltooien".

#### Het vervangen van de onderdelen voltooien

Nadat u de onderdelen hebt vervangen, plaatst u de kap terug en sluit u alle losgekoppelde kabels weer aan, inclusief netsnoeren en telefoonlijnen. Afhankelijk van het onderdeel dat u hebt vervangen, kan het bovendien nodig zijn om te controleren of de bijgewerkte informatie in het programma Setup Utility correct is. Zie "Het programma BIOS Setup Utility gebruiken" in het *Handboek voor de gebruiker*.

U voltooit het vervangen van onderdelen als volgt:

 Controleer of alle componenten weer op de juiste manier in de computer zijn teruggeplaatst en of alle losse schroeven en stukken gereedschap uit de computer zijn verwijderd. Zie "De plaats van componenten" op pagina 1 voor de locatie van de verschillende componenten. 2. Controleer voordat u de stationhouder laat zakken of de kabels goed liggen en nergens klem komen te zitten.

#### <sup>–</sup> Belangrijk

Leid alle voedingskabels goed door de computer zodat ze de stationhouder niet in de weg zitten. Houd de kabels uit de buurt van de scharnieren en de zijkanten van het computerchassis.

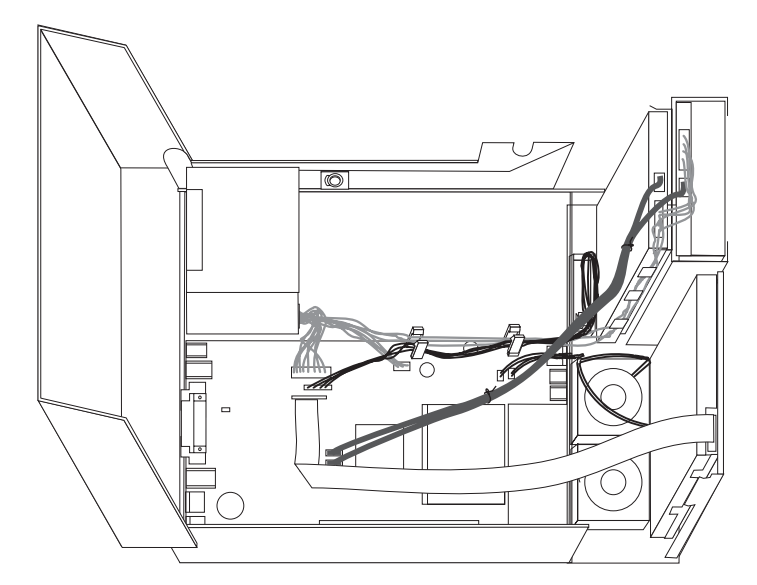

- **3**. Laat de stationhouder zakken en plaats de vergrendelingen van de stations in de vergrendelde stand. Is dat niet het geval, dan kunt u de kap van de computer niet sluiten.
- 4. Sluit de kap van de computer.
- 5. Als de kap voorzien is van een slot, vergrendelt u het slot.
- 6. Sluit de externe kabels en snoeren weer op de computer aan. Zie "De plaats van de aansluitingen aan de achterkant van de computer" op pagina 3.
- Als u de systeemplaat of de microprocessor hebt vervangen, moet u het BIOS bijwerken (flashen). Zie "Het BIOS bijwerken (flashen) vanaf een diskette of CD-ROM" op pagina 32.
- 8. Om de configuratie bij te werken, raadpleegt u "Het programma BIOS Setup Utility starten" in het *Handboek voor de gebruiker*.

**Opmerking:** In de meeste landen verlangt Lenovo dat de defecte CRU wordt geretourneerd. Informatie hierover vindt u bij de CRU, of ontvangt u enkele dagen nadat de CRU is afgeleverd.

## Het BIOS bijwerken (flashen) vanaf een diskette of CD-ROM

#### - Belangrijk

Start het programma Setup Utility om uw systeeminformatie te bekijken. Zie "Het programma BIOS Setup Utility gebruiken" in het *Handboek voor de gebruiker*. Als het serienummer en het type computer/het model niet overeen-komen met wat afgedrukt is op het label van uw computer, moet u het BIOS bijwerken (flashen) om het serienummer en het type computer/het model te wijzigen.

Om het BIOS vanaf een diskette of CD-ROM bij te werken (flashen), doet u het volgende:

 Plaats een updatediskette ("flashdiskette") voor de systeemprogramma's in het diskettestation of de CD in het optische-schijfstation. Updates van systeemprogramma's zijn beschikbaar op http://www.lenovo.com/support op internet.

**Opmerking:** U kunt de CD-ROM alleen in het optische station plaatsen als de computer aan staat.

- 2. Zet de computer aan. Als de computer al aan staat, moet u deze eerst uitschakelen en vervolgens opnieuw aanzetten. De update begint.
- **3**. Wanneer u gevraagd wordt om een taal te selecteren, drukt u op het getal op uw toetsenbord dat overeenkomt met de taal en drukt u vervolgens op Enter.
- 4. Wanneer u gevraagd wordt om het serienummer te wijzigen, drukt u op Y.
- 5. Typ het serienummer van zeven tekens van uw computer en druk vervolgens op Enter.
- 6. Wanneer u gevraagd wordt om het type computer/het model te wijzigen, drukt u op Y.
- 7. Typ het computertype/model van zeven tekens en druk vervolgens op Enter.
- 8. Volg de instructies op het scherm om de update te voltooien.

## Bijlage. Kennisgevingen

Mogelijk brengt Lenovo de in dit document genoemde producten, diensten of voorzieningen niet uit in alle landen. Neem contact op met uw plaatselijke Lenovovertegenwoordiger voor informatie over de producten en diensten die in uw regio beschikbaar zijn. Verwijzing in deze publicatie naar producten of diensten van Lenovo houdt niet in dat uitsluitend Lenovo-producten of -diensten gebruikt kunnen worden. Functioneel gelijkwaardige producten of diensten kunnen in plaats daarvan worden gebruikt, mits dergelijke producten of diensten geen inbreuk maken op intellectuele eigendomsrechten of andere rechten van Lenovo. De gebruiker is verantwoordelijk voor het vaststellen van de mate van samenwerking met producten, programma's of diensten van anderen.

Mogelijk heeft Lenovo octrooien of octrooi-aanvragen met betrekking tot bepaalde in deze publicatie genoemde producten. Aan het feit dat deze publicatie aan u ter beschikking is gesteld, kan geen recht op licentie of ander recht worden ontleend. Vragen over licenties kunt u schriftelijk richten aan:

Lenovo (United States), Inc. 500 Park Offices Drive, Hwy. 54 Research Triangle Park, NC 27709 U.S.A. Attention: Lenovo Director of Licensing

LENOVO GROUP LTD. LEVERT DEZE PUBLICATIE OP "AS IS"-BASIS ZONDER ENIGE GARANTIE, UITDRUKKELIJK NOCH STILZWIJGEND, MET INBEGRIP VAN, MAAR NIET BEPERKT TOT, DE GARANTIES OF VOORWAARDEN VAN VOORGENOMEN GEBRUIK OF GESCHIKTHEID VOOR EEN BEPAALD DOEL. In sommige rechtsgebieden is het uitsluiten van stilzwijgende garanties niet toegestaan, zodat bovenstaande uitsluiting mogelijk niet op u van toepassing is.

In dit boek kunnen technische onjuistheden en/of typfouten voorkomen. De informatie in deze publicatie is onderhevig aan wijzigingen. Wijzigingen zullen in nieuwe uitgaven van deze publicatie worden opgenomen. Lenovo kan de producten en/of programma's die in deze publicatie worden beschreven zonder aankondiging wijzigen en/of verbeteren.

De producten die in dit document worden beschreven, zijn niet bedoeld voor gebruik bij implantaties of andere levensondersteunende toepassingen waarbij storingen kunnen leiden tot letsel of overlijden. De informatie in dit document heeft geen invloed op Lenovo-productspecificaties of -garanties en wijzigt die niet. Niets in dit document doet dienst als uitdrukkelijke of stilzwijgende licentie of vrijwaring onder de intellectuele eigendomsrechten van Lenovo of derden. Alle informatie in dit document is afkomstig van specifieke omgevingen en wordt hier uitsluitend ter illustratie afgebeeld. In andere gebruiksomgevingen kan het resultaat anders zijn.

Lenovo behoudt zich het recht voor om door u verstrekte informatie te gebruiken of te distribueren op iedere manier die zij relevant acht, zonder dat dit enige verplichting voor Lenovo jegens u schept.

Verwijzingen in deze publicatie naar andere dan Lenovo-websites zijn uitsluitend opgenomen ter volledigheid en gelden op geen enkele wijze als aanbeveling voor die websites. Het materiaal op dergelijke websites maakt geen deel uit van het materiaal voor dit Lenovo-product. Gebruik van dergelijke websites is geheel voor eigen risico.

Alle hierin opgenomen prestatiegegevens zijn verkregen in een gecontroleerde omgeving. De resultaten in andere gebruiksomgevingen kunnen aanzienlijk afwijken. Bepaalde metingen zijn mogelijk verricht aan systemen die nog in de ontwikkelingsfase verkeerden, en er is geen garantie dat de resultaten hiervan gelijk zijn aan die van algemeen verkrijgbare systemen. Ook is het mogelijk dat sommige metingen schattingen zijn die door extrapolatie zijn verkregen. De feitelijke resultaten kunnen hiervan afwijken. Gebruikers van dit document dienen de toepasselijke gegevens voor hun specifieke omgeving te controleren.

## Kennisgeving televisieuitvoer

De volgende kennisgeving heeft betrekking op modellen die over de door de fabriek geïnstalleerde functie voor televisieuitvoer beschikken.

Dit product bevat technologie voor de bescherming van copyright en wordt beschermd door methodeclaims van bepaalde Amerikaanse octrooien en andere intellectuele-eigendomsrechten die eigendom zijn van Macrovision Corporation en andere rechthebbenden. Het gebruik van deze technologie voor de bescherming van copyright moet worden geautoriseerd door Macrovision Corporation, en is alleen bedoeld voor thuisgebruik en ander gebruik in beperkte kring, tenzij het gebruik op andere wijze door Macrovision Corporation is geautoriseerd. Reverse engineering en disassembly zijn verboden.

#### Handelsmerken

De volgende termen zijn handelsmerken van Lenovo in de Verenigde Staten en/of andere landen:

Lenovo ThinkCentre

IBM is een handelsmerk van International Business Machines Corporation in de Verenigde Staten en/of andere landen.

Andere namen van ondernemingen, producten en diensten kunnen handelsmerken zijn van derden.

## **ThinkC**entre

Onderdeelnummer: 42Y4634

Gedrukt in Nederland

(1P) P/N: 42Y4634

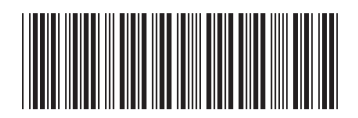